## ITAS Remote Desktop Gateway

<u>Overview:</u> You can connect to your ITAS assigned workstation from anywhere in the world using your home windows, Mac, or Linux computer. This allows you to work on assignments on your lab machine as if you were in the lab.

## **Client Applications:**

Windows: Use Remote Desktop Connection Client MAC: Use Windows APP from the app store Linux: Use Remmina Remote Desktop Client

## **ITAS Connection Details:**

Server: rds.itas.ca

Credentials: Use your ITAS domain credentials that you log onto your LAB working station with.

## Lab Workstation Details:

Your lab workstation is labelled with your computer name. IT will be in the form of SAND-YR1-xx where xx is your workstation number. For WMD and YR2 adjust as needed (ie: WMD-YR1-xx).

\*\* Please be sure remote desktop is enabled on your workstation prior to connecting in from home. This can be found under settings -> remote desktop

Step 1) Open Remote Desktop Connection

| nemote                                                                  |                                | ×       |    |    |  |  |
|-------------------------------------------------------------------------|--------------------------------|---------|----|----|--|--|
| <b>N</b>                                                                | Remote Desktop<br>Connection   |         |    |    |  |  |
| Computer:                                                               | Example: computer.fabrikam.com | n ~     |    |    |  |  |
| User name:                                                              | ITAS\darren.eveleigh           |         |    |    |  |  |
| The computer name field is blank. Enter a full remote computer<br>name. |                                |         |    |    |  |  |
| Show O                                                                  | ptions                         | Connect | He | lp |  |  |

Step 2) Click on 'Show Options' then click on the 'Advanced' tab.

| Nemo     | ote Deskt                               | op Connection                                                                           |                                                              | —                                                |                               | ×  |
|----------|-----------------------------------------|-----------------------------------------------------------------------------------------|--------------------------------------------------------------|--------------------------------------------------|-------------------------------|----|
| <b>A</b> | Rer<br>Co                               | note Desk<br>nnectio                                                                    | top<br>n                                                     |                                                  |                               |    |
| General  | Display                                 | Local Resources                                                                         | Experience                                                   | Advanced                                         |                               |    |
| Server   | authentica                              | tion                                                                                    |                                                              |                                                  |                               |    |
| 0        | Server<br>intende<br>require<br>policy. | authentication veri<br>ed remote compute<br>d to connect is det<br>er authentication fa | fies that you a<br>r. The strength<br>ermined by you<br>ils: | re connectin<br>n of the verifi<br>ur system sec | ig to the<br>cation<br>curity |    |
|          | Wam                                     | me                                                                                      |                                                              |                                                  | `                             | ~  |
| Connec   | t from any                              | where                                                                                   |                                                              |                                                  |                               |    |
| Q,       | Config<br>Gatew                         | ure settings to con<br>ay when I am work<br>settings                                    | nect through F<br>ing remotely.                              | Remote Desk                                      | top                           |    |
| User au  | thenticatio                             | n                                                                                       |                                                              |                                                  |                               |    |
| <u>8</u> | Us                                      | e a web account to                                                                      | sign in to the                                               | remote com                                       | puter                         |    |
| A Hide   | Options                                 |                                                                                         |                                                              | Connect                                          | He                            | lp |

Step 3) Click on 'Settings' in the 'Connect from anywhere' box. Select 'Use these RD Gateway server settings'. Enter 'rds.itas.ca' in the' Server name' section. Select 'Ask for password'. Finally check 'Use my RD Gateway credentials for the remote computer'. Then click 'OK'.

| 💀 RD Gateway Server Se                                                           | ttings                     | ×  |  |  |  |  |
|----------------------------------------------------------------------------------|----------------------------|----|--|--|--|--|
| Remote<br>Conne                                                                  | e Desktop<br>ection        |    |  |  |  |  |
| Connection settings                                                              |                            |    |  |  |  |  |
| Automatically detect F                                                           | RD Gateway server settings |    |  |  |  |  |
| Use these RD Gateway                                                             | ay server settings:        |    |  |  |  |  |
| Server name:                                                                     | Server name: rds.itas.ca   |    |  |  |  |  |
| Logon method:                                                                    | Ask for password           | ~  |  |  |  |  |
| Bypass RD Gateway server for local addresses                                     |                            |    |  |  |  |  |
| ◯ Do not use an RD Gateway server                                                |                            |    |  |  |  |  |
| Logon settings                                                                   |                            |    |  |  |  |  |
| User name: None specified                                                        |                            |    |  |  |  |  |
| You will be asked for credentials when you connect to this RD<br>Gateway server. |                            |    |  |  |  |  |
| Use my RD Gateway credentials for the remote computer                            |                            |    |  |  |  |  |
|                                                                                  | OK Canc                    | el |  |  |  |  |

Step 4) Return to the 'General' tab and enter in YOUR ITAS computer workstation name. See below example. Click 'Connect'. When you are prompted for your credentials, enter ITAS\firstname.lastname and use your AD password. This is the password you use to authenticate to your ITAS workstation.

| ng Remot              | e Desktop Con                                                                           | nection                                                                    |                                                 | —           |                  | $\times$ |
|-----------------------|-----------------------------------------------------------------------------------------|----------------------------------------------------------------------------|-------------------------------------------------|-------------|------------------|----------|
| <b>N</b>              | Remote<br>Conn                                                                          | e Deskto<br>ection                                                         | op<br>I                                         |             |                  |          |
| General [<br>Logon se | Display Local I<br>ttings<br>Enter the nam<br>Computer:<br>User name:<br>You will be as | Resources E<br>e of the remot<br>WMD-YR1-<br>ITAS\darren<br>ked for creden | e computer<br>12<br>n.eveleigh<br>ntials when y | Advanced    | ✓                |          |
| Connection            | on settings<br>Save the cum<br>saved connect<br>Save                                    | ent connection<br>tion.                                                    | n settings to<br>Save As                        | an RDP file | or open a<br>pen |          |

You should now have a secure connection to your ITAS workstation and desktop.